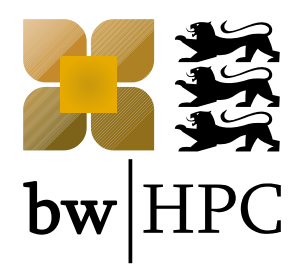

## **Batch System Introduction**

#### Thorsten Zirwes, SCC, KIT

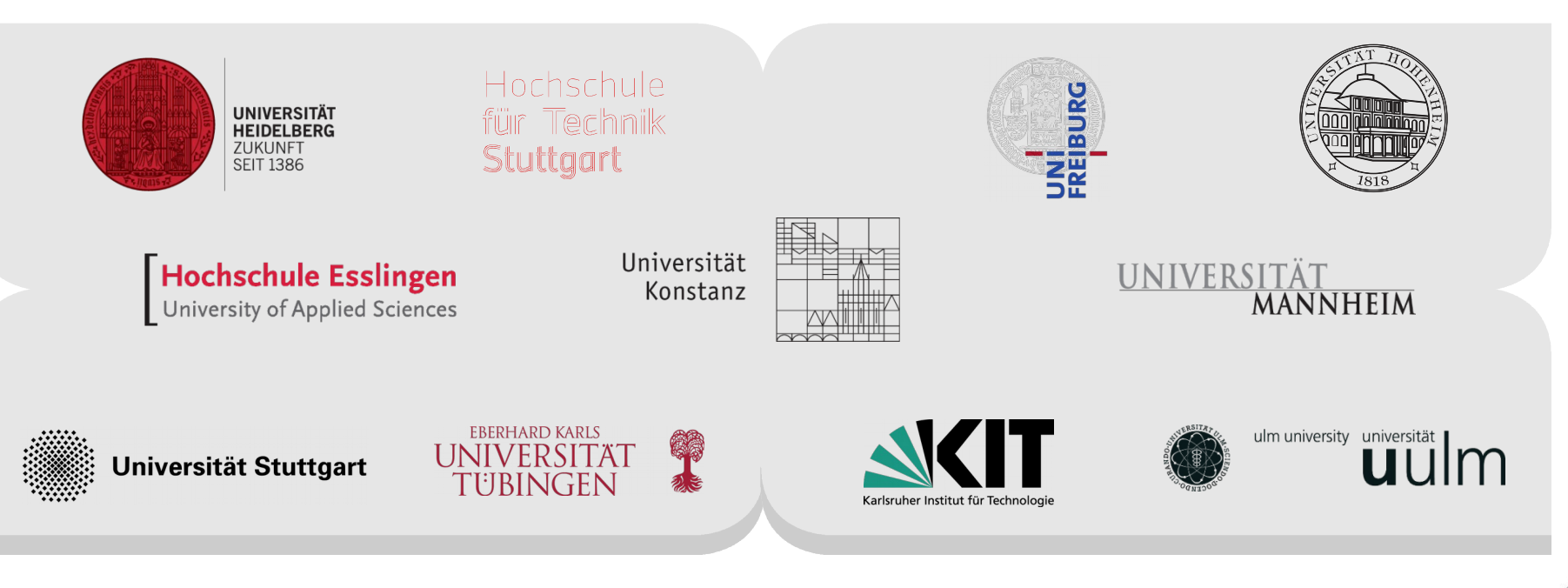

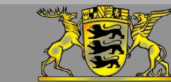

Funding:

www.bwhpc.de

## **Reference: bwHPC-C5 Best Practices Repository**

- Most information given in this talk can be found at http://bwhpc.de/wiki:
  - Batch\_Jobs

| Search                                                                                                    | page discussion view source                                                                                                    |                                                                                                    |  |  |
|----------------------------------------------------------------------------------------------------|----------------------------------------------------------------------------------------------------|----------------------------------------------------------------------------------------------------|--|--|
| + bwHPC Wiki                                                                                                    | Main Page                                                                                                    |                                                                                                    |  |  |
| Home<br>Best Practices Repository<br>Wiki help                                                                                                    |                                                                                                    |                                                                                                    |  |  |
| - Best Practice Guides                                                                                                    | Knowledg                                                                                                    | e Base Wiki                                                                                                    |  |  |
| Compiler<br>Numerical Libraries                                                                                                    | Baden-Württemb                                                                                                    | or<br>erg's HPC services                                                                                                    |  |  |
| Parallel Programming<br>Software Modules                                                                                                    | Welcome to the Knowledge Base Wiki of services and projects for <i>high performance computing (HPC)</i> and <i>HPC data storage</i> in the state of Baden-Württemberg, Germany. Hosted as a Best Practices Repository, the knowledge base contains user guides and best practice guides ( <i>BPG</i> ) and is maintained by members of Baden-Württemberg's federated HPC competence centers for clusters of tier 3 as well as the member of the Alford competence centers for the Sardel to Sardel as the Sardel as the Sarde |                                                                                                    |  |  |
| Batch Jobs                                                                                                    | guides ( <b>BPG</b> ) and is maintained by members of Baden-Württember<br>by members of the HPC competence center for the ForHLR (tier 2).                                                                                                    | g's federated HPC competence centers for clusters of tier 3 as well a                                                                                                    |  |  |
| bwHPC tier 3     bwUniCluster     bwForCluster JUSTUS                                                                                                    | guides ( <b>BPG</b> ) and is maintained by members of Baden-Württember<br>by members of the HPC competence center for the ForHLR (tier 2).<br>Federated HPC competence centers of tier 3 are an integral part of<br>science support for the HPC infrastructure of tier 3 in the state of B                                                                                                    | g's federated HPC competence centers for clusters of tier 3 as well a<br>the project bwHPC-C5 which coordinates the <i>federated user and</i><br>aden-Württemberg.                                                                                                    |  |  |
| bwHPC tier 3     bwUniCluster     bwForCluster JUSTUS     bwHPC tier 2     ForHLR Phase I                                                                                                    | guides ( <b>BPG</b> ) and is maintained by members of Baden-Württember<br>by members of the HPC competence center for the ForHLR (tier 2).<br>Federated HPC competence centers of tier 3 are an integral part of<br>science support for the HPC infrastructure of tier 3 in the state of B                                                                                                    | g's federated HPC competence centers for clusters of tier 3 as well a<br>the project bwHPC-C5 which coordinates the <i>federated user and</i><br>aden-Württemberg.                                                                                                    |  |  |
| - bwHPC tier 3     bwUniCluster     bwForCluster JUSTUS     - bwHPC tier 2     ForHLR Phase I     - bwHPC Support Services                                                                                                    | guides ( <b>BPG</b> ) and is maintained by members of Baden-Württember<br>by members of the HPC competence center for the ForHLR (tier 2).<br>Federated HPC competence centers of tier 3 are an integral part of<br>science support for the HPC infrastructure of tier 3 in the state of B<br>HPC Services<br>The federated HPC competence centers of tier 3 provide and                                                                                                    | g's federated HPC competence centers for clusters of tier 3 as well a<br>the project bwHPC-C5 which coordinates the <i>federated user and</i><br>aden-Württemberg.<br>HPC Data Storage Services<br>For user guides of the data storage services:                         |  |  |
| bwHPC tier 3     bwUniCluster     bwForCluster JUSTUS     bwHPC tier 2     ForHLR Phase I     bwHPC Support Services     Support/Ticket System     Cluster Information System                                                                                                    | guides ( <b>BPG</b> ) and is maintained by members of Baden-Württember<br>by members of the HPC competence center for the ForHLR (tier 2).<br>Federated HPC competence centers of tier 3 are an integral part of<br>science support for the HPC infrastructure of tier 3 in the state of B<br>HPC Services<br>The federated HPC competence centers of tier 3 provide and<br>maintain user guides and best practice guides for the compute<br>clusters of tier 3:<br>bwUniCluster                                                                                                    | g's federated HPC competence centers for clusters of tier 3 as well a<br>the project bwHPC-CS which coordinates the <i>federated user and</i><br>aden-Württemberg.<br>HPC Data Storage Services<br>For user guides of the data storage services:<br><b>bwFileStorage</b> |  |  |
| batch Jobs bwHPC tier 3 bwUniCluster bwForCluster JUSTUS bwHPC tier 2 ForHLR Phase I bwHPC Support Services Support/Ticket System Cluster Information System bwHPC Data Storage                                                                                                    | guides (BPG) and is maintained by members of Baden-Württember<br>by members of the HPC competence center for the ForHLR (tier 2).<br>Federated HPC competence centers of tier 3 are an integral part of<br>science support for the HPC infrastructure of tier 3 in the state of B<br>HPC Services<br>The federated HPC competence centers of tier 3 provide and<br>maintain user guides and best practice guides for the compute<br>clusters of tier 3:<br>bwUniCluster<br>bwForCluster JUSTUS                                                                                                    | g's federated HPC competence centers for clusters of tier 3 as well a<br>the project bwHPC-CS which coordinates the <i>federated user and</i><br>aden-Württemberg.<br>HPC Data Storage Services<br>For user guides of the data storage services:<br>• bwFileStorage      |  |  |
| buthPC tier 3 bwUniCluster bwForCluster JUSTUS bwHPC tier 2 ForHLR Phase I bwHPC Support Services Support/Ticket System Cluster Information System bwHPC Data Storage bwHIeStorage                                                                                                    | guides (BPG) and is maintained by members of Baden-Württember<br>by members of the HPC competence center for the ForHLR (tier 2).<br>Federated HPC competence centers of tier 3 are an integral part of<br>science support for the HPC infrastructure of tier 3 in the state of B<br>HPC Services<br>The federated HPC competence centers of tier 3 provide and<br>maintain user guides and best practice guides for the compute<br>clusters of tier 3:<br>bwUniCluster<br>bwForCluster JUSTUS<br>accessible via the                                                                                                    | g's federated HPC competence centers for clusters of tier 3 as well a<br>the project bwHPC-CS which coordinates the <i>federated user and</i><br>aden-Württemberg.<br>HPC Data Storage Services<br>For user guides of the data storage services:<br><b>bwFileStorage</b> |  |  |
| bwHPC tier 3     bwHiPC tier 3     bwHorCluster     bwForCluster JUSTUS     bwHPC tier 2     ForHLR Phase I     bwHPC Support Services     Support/Ticket System     Cluster Information System     bwHPC Data Storage     bwFileStorage     what links here     Belated changes                                 | guides (BPG) and is maintained by members of Baden-Württember<br>by members of the HPC competence center for the ForHLR (tier 2).<br>Federated HPC competence centers of tier 3 are an integral part of<br>science support for the HPC infrastructure of tier 3 in the state of B<br>HPC Services<br>The federated HPC competence centers of tier 3 provide and<br>maintain user guides and best practice guides for the compute<br>clusters of tier 3:<br>bwUniCluster<br>bwForCluster JUSTUS<br>accessible via the<br>Best Practices Repository.                                                                                                    | g's federated HPC competence centers for clusters of tier 3 as well a<br>the project bwHPC-CS which coordinates the <i>federated user and</i><br>aden-Württemberg.<br>HPC Data Storage Services<br>For user guides of the data storage services:<br><b>bwFileStorage</b> |  |  |
| bwHPC tier 3     bwUniCluster     bwForCluster JUSTUS     bwHPC tier 2     ForHLR Phase I     bwHPC Support Services     Support/Ticket System     Cluster Information System     bwHPC Data Storage     bwFileStorage     Tools     What links here     Related changes     Special pages     Printable version | guides (BPG) and is maintained by members of Baden-Württember<br>by members of the HPC competence center for the ForHLR (tier 2).<br>Federated HPC competence centers of tier 3 are an integral part of<br>science support for the HPC infrastructure of tier 3 in the state of B<br>HPC Services<br>The federated HPC competence centers of tier 3 provide and<br>maintain user guides and best practice guides for the compute<br>clusters of tier 3:<br>bwUniCluster<br>bwForCluster JUSTUS<br>accessible via the<br>Best Practices Repository.<br>Furthermore, the KIT provide and maintain user guides and best<br>practice guides for the compute cluster of tier 2:                                                                                                    | g's federated HPC competence centers for clusters of tier 3 as well a<br>the project bwHPC-CS which coordinates the <i>federated user and</i><br>aden-Württemberg.<br>HPC Data Storage Services<br>For user guides of the data storage services:<br>bwFileStorage        |  |  |

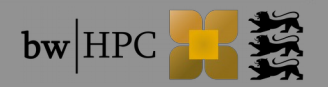

## **Material: Slides & Scripts**

- https://indico.scc.kit.edu/e/bwhpc\_course\_2018-10-09
- ØbwUniCluster:

/pfs/data1/software\_uc1/bwhpc/kit/workshop/2018-10-09

## How to read the following slides

| Abbreviation/Colour code                  | Full meaning                                                                                                    |
|-------------------------------------------|----------------------------------------------------------------------------------------------------|
| \$ command -option value                  | <pre>\$ = prompt of the interactive shell<br/>The full prompt may look like:<br/>user@machine:path\$<br/>The command has been entered in the<br/>interactive shell session</pre> |
| <integer><br/><string></string></integer> | <> = Placeholder for integer, string etc                                                                                                    |

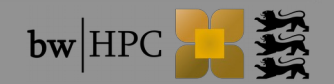

## **Batch System**

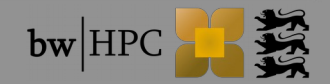

#### **Resource management**

Jobs are not executed by the user

Instead, there is a management system (Batch System)

workload manager (scheduler)

- scheduling, managing, monitoring, reporting
- MOAB
- resource manager
  - control over jobs and distributed compute nodes
  - SLURM (bwUniCluster, ForHLR I)
  - TORQUE (ForHLR II, all bwForClusters)

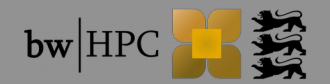

## **Resource and workload manager (1)**

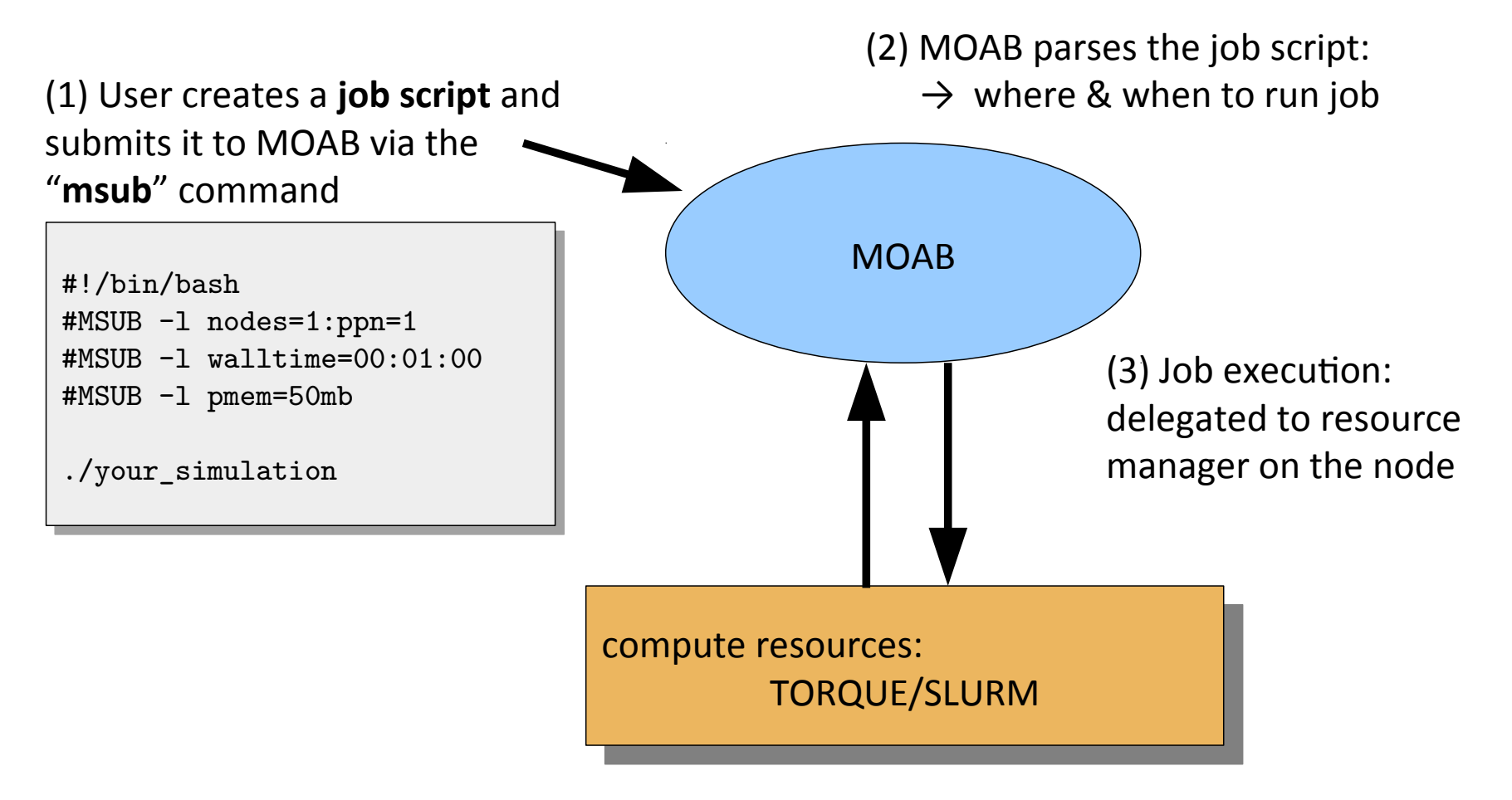

(4) The resource manager (TORQUE/SLURM) executes the job and communicates status information to MOAB

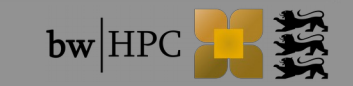

## **Resource and workload manager (2)**

All clusters:

compute job will only be processed by the batch system

Running jobs on login nodes not allowed

Waiting time:

 $\rightarrow$  fairshare based queue

depends on:

your job demands

- your demand history
- your university's share (bwUniCluster only)

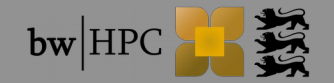

## Job's life circle

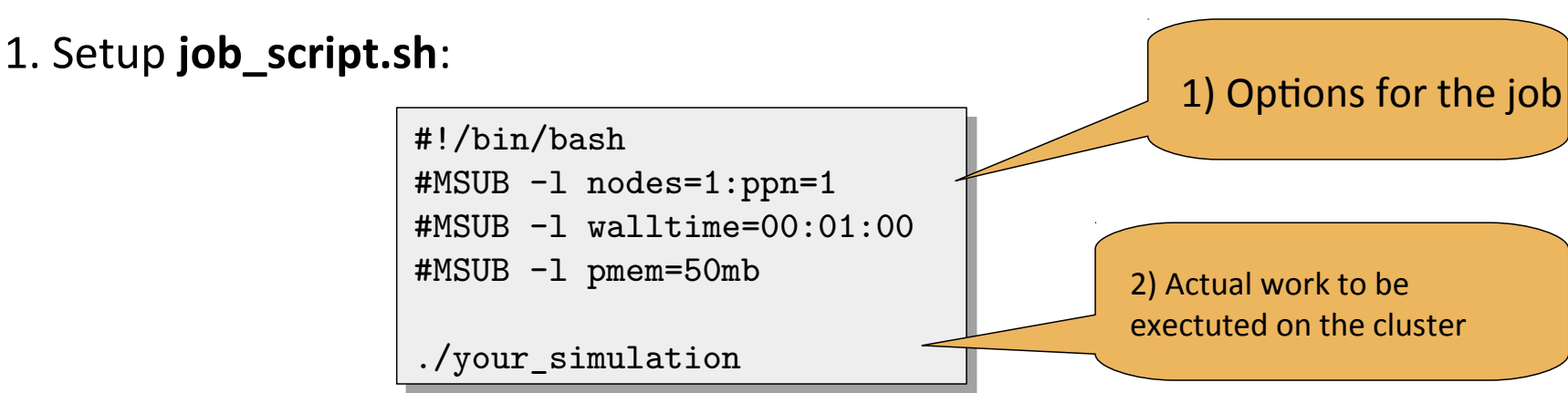

2. Submit job ONLY with "msub"

\$ msub job\_script.sh
<job\_ID>

3. Job pending/running

\$ showq
<job\_ID> state "Idle" → "Running"

4. Job is finished  $\rightarrow$  check output (default job name)

| bwUniClu | ster/ForHLR1/2 | : | <pre>job_{uc1,fh1,fh2}_<job_id>.out</job_id></pre> |
|----------|----------------|---|----------------------------------------------------|
| bwForCl. | JUSTUS/NEMO    | : | <jobscriptname>.o<job_id></job_id></jobscriptname> |
| bwForCl. | BinAC          | : | <jobscriptname>.o<job_id></job_id></jobscriptname> |

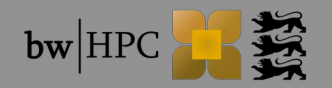

## 1. Job Submit: msub options

http://www.bwhpc-c5.de/wiki/index.php/Batch\_Jobs#msub\_Command

msub options: command line or in your job script

| Command line | Script             | Purpose                                                                                                |
|--------------|--------------------|----------------------------------------------------------------------------------------------------|
| -l resources | #MSUB -1 resources | Defines the resources that are required by the job. See the description below for this important flag. |
| -N name      | #MSUB -N name      | Gives a user specified name to the job.                                                                |
| -q queue     | #MSUB -q queue     | Defines the queue class                                                                                |
| -m bea       | #MSUB -m bea       | Send email when job begins (b), ends (e)<br>or aborts (a).                                             |

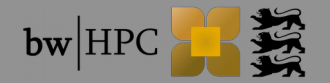

## 1. Job Submit: resource\_list

http://www.bwhpc-c5.de/wiki/index.php/Batch\_Jobs#msub\_-l\_resource\_list

| Resource                | Purpose                                                                  |
|-------------------------|--------------------------------------------------------------------------|
| -l nodes=2:ppn=16       | Number of <b>nodes</b> and number of <b>processes per</b><br><b>node</b> |
| -l walltime=600         | Wall-clock time (seconds)                                                |
| -l walltime=00:01:30:00 | DD:HH:MM:SS format                                                       |
| -l pmem=1000mb          | Max. amount of physical memory used by one process of the job (kb,mb,gb) |
| -l mem=1000mb           | Max. total physical memory used by the job                               |

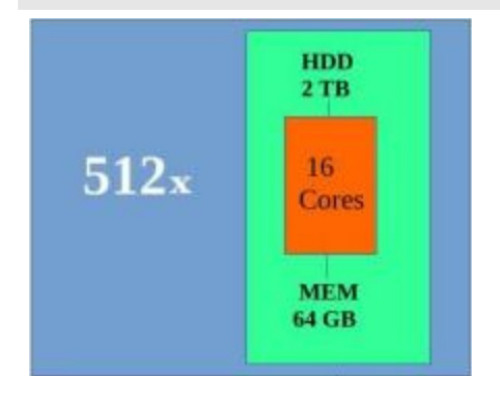

Example for bwUni cluster: The cluster consists of 512 compute nodes Each compute node has two CPUs with 8 cores each

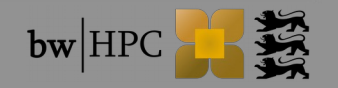

## **bwUniCluster**

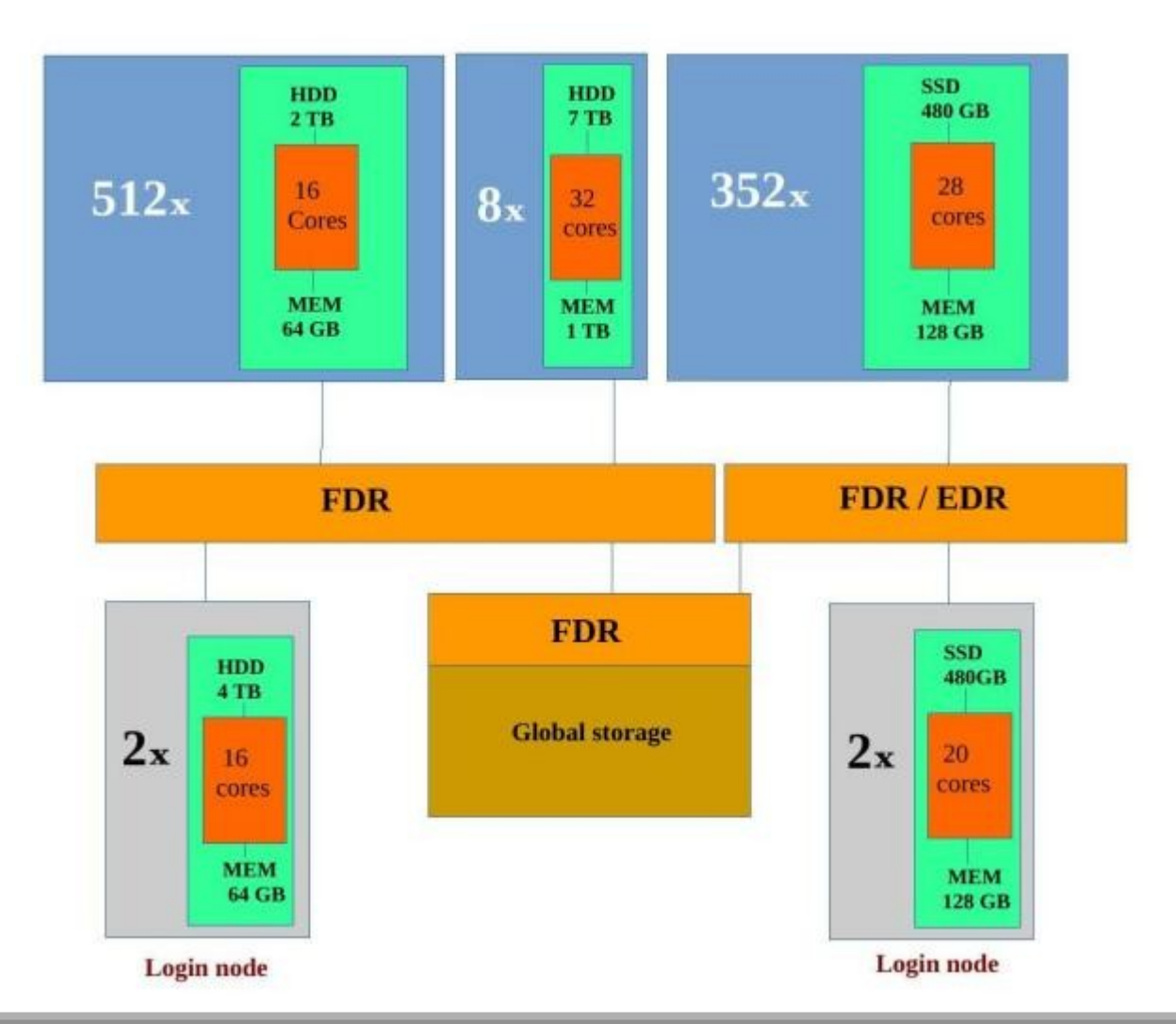

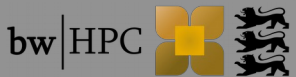

## 1. Job Submit: resource\_list

#### http://www.bwhpc-c5.de/wiki/index.php/Batch\_Jobs#msub\_-l\_resource\_list

| Resource                         | Purpose                                                                                          |
|----------------------------------|--------------------------------------------------------------------------------------------------|
| -l nodes=2:ppn=16                | Number of <b>nodes</b> and number of <b>processes per</b><br><b>node</b>                         |
| -l walltime=600                  | Wall-clock time (seconds)                                                                        |
| -l walltime=00:01:30:00          | DD:HH:MM:SS format                                                                               |
| -l pmem=1000mb                   | Max. amount of physical memory used by one process of the job (kb,mb,gb)                         |
| -l mem=1000mb                    | Max. total physical memory used by the job                                                       |
| Use these options in the job scr | <pre>ipt: #!/bin/bash #MSUB -l nodes=1:ppn=1 #MSUB -l walltime=00:01:00 #MSUB -l pmem=50mb</pre> |
| Or use them with msub:           | •••                                                                                              |

\$ msub -l nodes=1:ppn=1,walltime=00:01:00,pmem=1gb <job\_script>

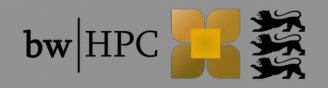

## msub -q queues (bwUniCluster)

www.bwhpc-c5.de/wiki/index.php/Batch\_Jobs\_-\_bwUniCluster\_Features#msub\_-q\_queues

| queue                   | default resources                     | MIN resources                   | MAX resources                                          |  |  |  |  |
|-------------------------|---------------------------------------|---------------------------------|--------------------------------------------------------|--|--|--|--|
| automatic queue routing |                                       |                                 |                                                        |  |  |  |  |
| develop                 | <i>procs</i> =1, <i>pmem</i> =4000mb  | nodes=1                         | walltime=00:30:00,<br>nodes=1:ppn=16                   |  |  |  |  |
| singlenode              | procs=1, pmem=4000mb                  | walltime=00:30:01,<br>nodes=1   | walltime=3:00:00:00,<br>nodes=1:ppn=16                 |  |  |  |  |
| multinode               | <i>procs</i> =1, pmem=4000mb          | nodes=2                         | walltime=2:00:00:00,<br>nodes=128:ppn=28               |  |  |  |  |
|                         | Manual queue selection                |                                 |                                                        |  |  |  |  |
| verylong                | <i>procs</i> =1 <i>, pmem</i> =4000mb | walltime=3:00:00:01,no<br>des=1 | <i>walltime</i> =6:00:00:00,<br><i>nodes=1:</i> ppn=16 |  |  |  |  |
| fat                     | <i>procs</i> =1, <i>pmem</i> =32000mb | nodes=1                         | walltime=3:00:00:00,<br>nodes=1:ppn=32                 |  |  |  |  |

Automatic queue choosing - walltime, nodes, processes

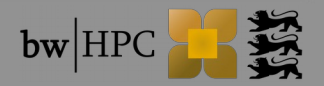

## **Tutorial 1a**

Goal: Use the Batch System to execute "printenv" on the cluster

**1)** Create a file **"submit\_script.sh**" and set the following options in the submit script:

- nodes=1:ppn=1
- pmem=50mb
- walltime=00:01:00

#!/bin/bash
#MSUB -1 nodes=1:ppn=1
#MSUB -1 walltime=00:01:00
#MSUB -1 pmem=50mb
[?????]

- **2)** After defining these options, insert the command to be exectuted at the end of the jobscript ("printenv")
- **3)** Save the jobscript and submit it to the Batch System with
  - \$ msub submit\_script.sh
  - You can use "showq" to see the status of your job

**4)** Look in the output file of your job (**job\_uc1\_<jobID>.out**) for variables starting with **"MOAB\_"**. These can be used to get information on how the job was started

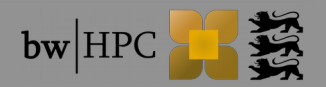

## **Tutorial 1a - Solution**

Create a file named *"submit\_script.sh"* with the following content:

#!/bin/bash
#MSUB -1 nodes=1:ppn=1
#MSUB -1 walltime=00:01:00
#MSUB -1 pmem=50mb
printenv

Save the file and submit it with

\$ msub submit\_script.sh

In the output file, you can find the MOAB variables:

For example: **"MOAB\_CLASS=develop**" means:

In the job script, we have not defined a queue class but the job was

automatically submitted to the "develop" queue

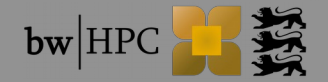

## **Tutorial 1b**

- **1)** Modify your submit script so that instead of "printenv" the value of "MOAB\_PROCCOUNT" is printed (Hint: Use echo)
- Submit your job again, but this time use msub to specify the number of processes:

\$ msub -1 nodes=1:ppn=2 submit\_script.sh

2) Check in your output file if the number of processes is "1" as specified in the submit script or "2" as specified directly with msub

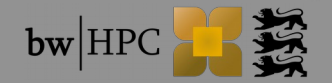

## **Tutorial 1b - Solution**

#### Modify your submit script to print the variable MOAB\_PROCCOUNT

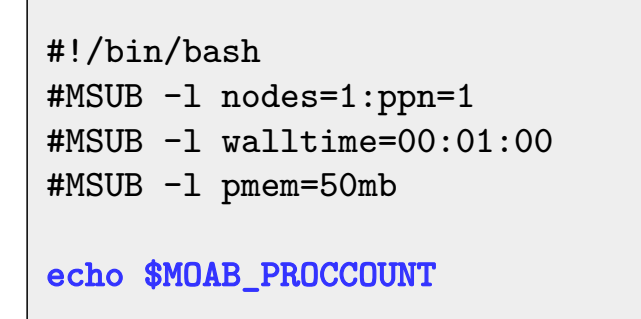

Save the file and submit it with

\$ msub -1 nodes=1:ppn=2 submit\_script.sh

In the output file the number of processes is printed:

job\_uc1\_<job-ID>.out

2

## The options given directly to msub take precedence over the options in the submit script

Read also: www.bwhpc-c5.de/wiki/index.php/Batch\_Jobs#Environment\_Variables\_for\_Batch\_Jobs

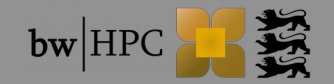

## Check status of your jobs (1)

after submission  $\rightarrow$  msub returns <job-ID>

\$ msub job.sh

659562

#### commands:

| \$ showq                                                 | Show status of all your jobs                                                            |
|----------------------------------------------------------|-----------------------------------------------------------------------------------------|
| \$ showq -n                                              | Show status of all your jobs, showing job names                                         |
| \$ showq -r<br>\$ showq -i<br>\$ showq -b<br>\$ showq -c | All your active (running) jobs<br>eligible(idle) jobs<br>blocked jobs<br>completed jobs |
| \$ checkjob <job-id></job-id>                            | Get detailed information of your job $\rightarrow$ explains why your job is pending     |
| \$ canceljob <job-id></job-id>                           | Cancel the job with <job-id></job-id>                                                   |

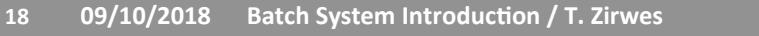

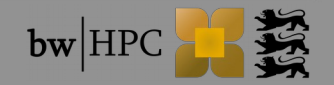

## Check status of your jobs (2)

#### Command "showq":

| \$ showq                                                        |                       |                  |            |                       |                                  |
|-----------------------------------------------------------------|-----------------------|------------------|------------|-----------------------|----------------------------------|
| active jobs<br>JOBID<br>12345<br>1 active job                   | USERNAME<br>xy_ab1234 | STATE<br>Running | PROCS<br>1 | REMAINING<br>00:04:58 | STARTTIME<br>Thu Jan 22 19:21:56 |
| <b>eligible jobs</b><br>JOBID<br>12346<br><i>1 eligible job</i> | USERNAME<br>xy_ab1234 | STATE<br>Idle    | PROCS<br>1 | WCLIMIT<br>00:05:00   | QUEUETIME<br>Thu Jan 22 19:21:47 |
| <b>blocked jobs</b><br>JOBID<br>12347<br><i>1 blocked job</i>   | USERNAME<br>xy_ab1234 | STATE<br>Idle    | PROCS<br>1 | WCLIMIT<br>00:05:00   | QUEUETIME<br>Thu Jan 22 19:21:47 |

Check why job can not start:

checkjob <job\_ID> checkjob -v -v -v <job\_ID> get information of your job All detailed information

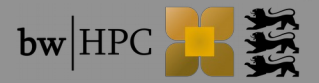

## Check status of your jobs (3)

#### **STATES:**

#### Pre-exectuion states:

| Idle      | Job is waiting for free resources    |
|-----------|--------------------------------------|
| Deferred  | Job cannot be scheduled right now    |
| BatchHold | Job is blocked by scheduler          |
|           | Reasons: no resources,limits,failure |

Idle  $\rightarrow$  Running  $\rightarrow$  Canceling == OK

Idle  $\rightarrow$  Deferred  $\rightarrow$  Idle  $\rightarrow$  Deferred  $\rightarrow$  ...  $\rightarrow$  BatchHold  $\rightarrow$  Canceling

#### **Execution states**

20

- Starting
  Job is starting
- Running Job is running
- Suspended Job has exceeded specified walltime

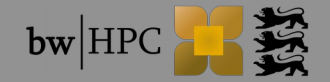

## Check status of your jobs (4) example: MAXPROC limit

Submitted job (bwUniCluster)

```
$ msub -l nodes=1:ppn=32 -q fat <jobscript>
```

12345

#### showq:

| blocked jobs |           |             |          |                     |  |  |  |
|--------------|-----------|-------------|----------|---------------------|--|--|--|
| JOBID        | USERNAME  | STATE PROCS | WCLIMIT  | QUEUETIME           |  |  |  |
| 12345        | xy_ab1234 | Idle 32     | 00:05:00 | Fri Jan 23 15:31:05 |  |  |  |

#### checkjob -v -v -v 12345:

```
State: Idle
Creds: user:xy_ab1234 group:xyz account:kit class:fat
...
NOTE: job violates constraints for partition uc1 (job 12345 violates active
HARD MAXPROC limit of 64 for class fat user partition ALL (Req: 32 InUse: 64))
BLOCK MSG: job 12345 violates active HARD MAXPROC limit of 64 for class fat
user partition ALL (Req: 32 InUse: 64) (recorded at last scheduling iteration)
```

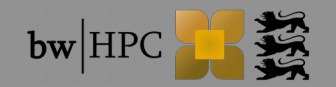

# Check status of your jobs (6) *example: organisation limits*

#### Submitted job (bwUniCluster)

| \$<br>msub | -1 | nodes=1:ppn=1 | <jobscript></jobscript> |  |
|------------|----|---------------|-------------------------|--|
|            |    |               |                         |  |

55555

#### showq:

| blocked jobs |       |           |       |       |          |                     |  |  |  |
|--------------|-------|-----------|-------|-------|----------|---------------------|--|--|--|
|              | JOBID | USERNAME  | STATE | PROCS | WCLIMIT  | QUEUETIME           |  |  |  |
|              | 55555 | xy_ab1234 | Idle  | 1     | 00:10:00 | Fri Jan 21 15:31:05 |  |  |  |

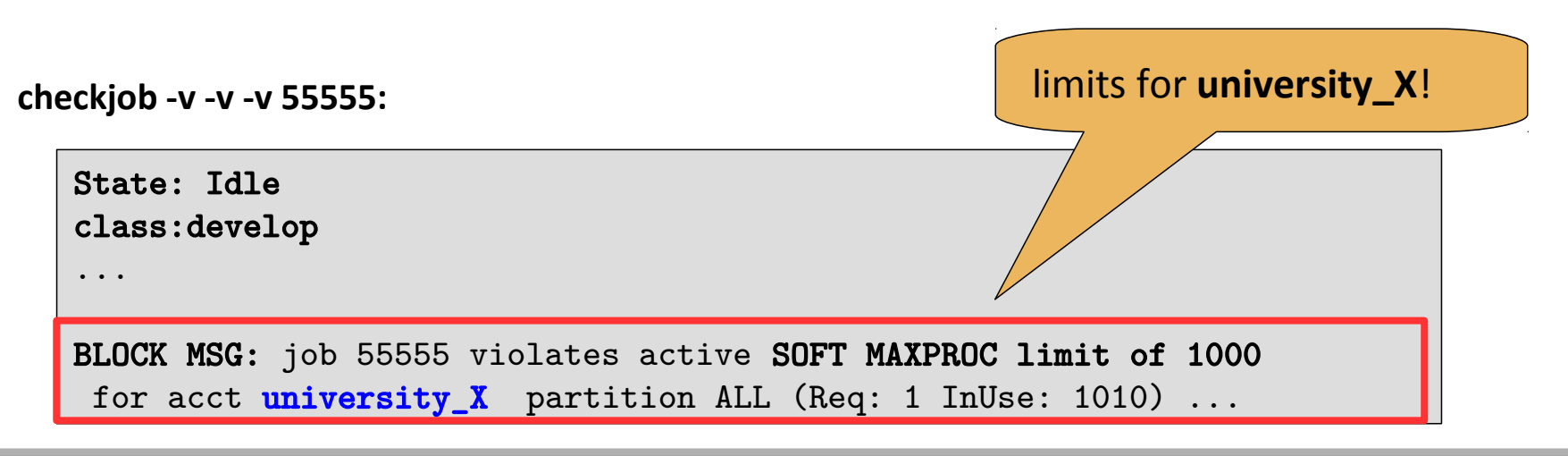

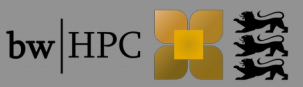

## Change status of your jobs

#### Change command: mjobctl

mjobctl -c <job\_ID> mjobctl -c -w state=**Idle** mjobctl -c -w state=**Running** mjobctl -c -w state=**BatchHold** mjobctl -c -w user=\$USER

cancel the job (new command) cancel ALL idle jobs cancel ALL running jobs cancel ALL hold jobs cancel ALL your jobs!

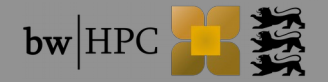

## Tutorial 2

- Modify your submit script so that it executes a command to wait for 600 seconds (sleep 600)
- Increase the walltime to 10 minutes and give your job a name
- Submit your job script with msub
- Use showq to check the status of your job
- Use showq -n to see the name of your job
- Use canceljob <job-ID> or mjobctl -c <job-ID> to cancel your job

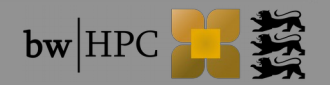

## **Tutorial 2 - Solution**

#### Modify your submit script

```
#!/bin/bash
#MSUB -1 nodes=1:ppn=1
#MSUB -1 walltime=00:10:00
#MSUB -1 pmem=50mb
#MSUB -N myJobName
sleep 600
```

Save the file and submit it with

\$ msub submit\_script.sh

Show the status of your jobs with showq

| active jobs |          |            |             |         |            |  |  |  |  |
|-------------|----------|------------|-------------|---------|------------|--|--|--|--|
| JOBID       | USERNAME | STATE PROC | S REMAINING |         | STARTTIME  |  |  |  |  |
| 11705861    | mb1337   | Running    | 1 00:08:12  | Tue Apr | 5 14:30:01 |  |  |  |  |

Use checkjob -v -v -v <job-ID> to see further information
 Use canceljob <job-ID> or mjobctl -c <job-ID> to cancel your job

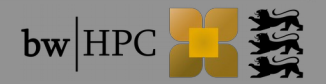

## **Moab: Interactive jobs**

#### Jobs on login nodes are not permitted

#### Solution: interactive moab jobs

- Access compute nodes and work on them interactively
- HowTo:

\$ msub -I -V -l nodes=1:ppn=1,walltime=02:00:00

Attention: Restrictions may apply (shared nodes, single node etc.)

- I = interactive
- -V = all environment variables are exported to the compute node

#### Details @ bwUniCluster

- www.bwhpc-c5.de/wiki/index.php/Batch\_Jobs\_-\_bwUniCluster\_Features#Interactive\_Jobs
- Details @ bwForClusters
  - see bwHPC Wiki for bwForCluster of interest

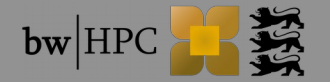

## **Moab: Interactive jobs (Example)**

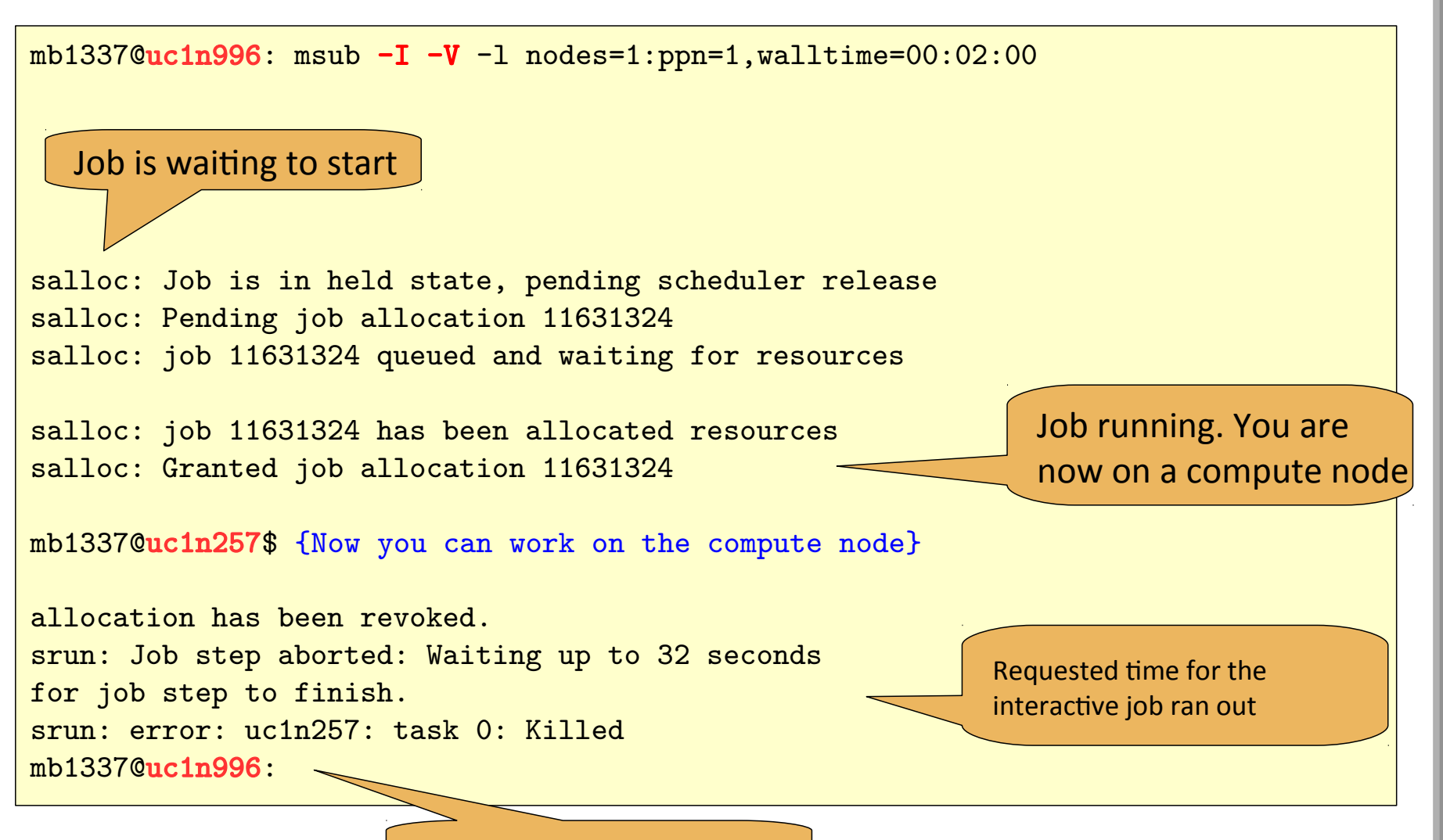

Back on the login node

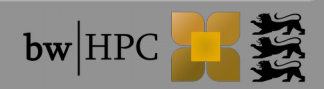